# FOREX TRADING KEZDŐKNEK 2025

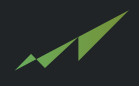

Mi a highSignalsnál több mint 3 éve azon dolgozunk hogy segitsünk nektek biztonságosan a tőzsdére lépni és az elkerülhető hibákat kiküszöbölni. Sokatoknak segitettünk már a kérdéseitek megválaszolásával illetve jobb anyagi helyzet megteremtésében, azonban ezek a kereskedések nem garantálják nektek a sikert önmagában, nem befektetési tanácsokat osztunk meg veletek, hanem saját tippjeinket és megérzéseinket a piaccal kapcsolatban. Kérjük csak saját felelősségre folytasd a tanulást, tőzsdézést.

A tőzsdén nem létezik olyan kereskedő aki sosem bukik pénzt, sőt pont arról szól hogy igenis kezeljük az érzéseinket és határozottan hozzunk döntést mielőtt pozicióba lépünk. A végén a lényeg hogy a veszteségünk kevesebb legyen mint a profitunk ezáltal lehetünk csak profitábilisek ezen a területen.

Így mindig az összeképet kell nézni hogy az adott hónap profitos volt-e vagy sem, mert egy napi kereskedésből nem lehet megállapitani hogy képesek vagyunk-e pénzt termelni vagy sem.

Kezdéshez ajánlunk min. 100\$-t, azonban ha nem vagy biztos a dolgodban és nem akarsz pénzt vesziteni, kezd Demó számlával amit szinten tudsz nyitni a vtmarkets.com-on.

Az éles és a Demo számla belépési adatokat emailben küldik nektek amennyiben elinditottátok a kérést a weboldalon. Olvasd el ezt a tájékoztató PDF-et, hogyan tudsz akár már MA elindulni a tőzsdén. Ígyekeztünk lépésenként összeszedni a főbb pontokat hogyan kell az egészet elképezlni.

Az eBook tartalma: -Bróker regisztráció lépések -Javasolt kereskedési szoftver (Mobil) -Meg kell tanulnod egy szignált leolvasni utána ezt élesben alkalmazni és beállitani a programban -Stratégiák, tudnivalók

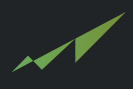

Először is, szükséged lesz egy brókerre akik fogják intézni a pozicióid a tőzsdén.

Mi jelenleg a VTMarkets-et használjuk, mivel MetaTrader 5 mellett, használhatod a saját kereskedő szoftverjüket ami rengeteg plussz funkcióval rendelkezik mint az alap MT5. Ilyen funkció például a pozició nyitásakor már előre mutatja hogy mekkora lehet az esetleges veszteség ha a veszteségvágóhoz ér a pozició, illetve a profitot is mutatja amennyiben teljesül a kereskedés akkor mekkora profitot könyvelhetünk el a jövőben.

#### https://go.vtaffiliates.com/visit/?bta=36777&brand=vt

Az alábbi linkre kattintva, bónusszal vár a VTMarkets, ami azt jelenti hogy a befizetett összegedhez hozzáadják a feltöltött pénz +50%-át amennyiben a feltöltés mértéke 100\$ felett van.

| Personal information<br>Help us learn a little more about you.<br>• First name<br>Minta | MetaTrader 4                                                                                                    |
|-----------------------------------------------------------------------------------------|----------------------------------------------------------------------------------------------------|
|                                                                                         | Choose account type                                                                                                    |
| Middle name<br>Middle name                                                              | STANDARD STP                                                                                                    |
|                                                                                         | STANDARD STP                                                                                                    |
| * Last name<br>Janos                                                                    | RAWECN                                                                                                    |
| * Gender<br>Male V                                                                      | RAW ECN<br>SWAP-FREE                                                                                                    |
|                                                                                         |                                                                                                    |
| * Date of birth                                                                         | * Choose account currency                                                                                                    |
| 15 <u>∨</u> 05 <u>∨</u> 2000 <del>∨</del>                                               | \$ USD \$ AUD                                                                                                    |
|                                                                                         | Personal information   Help us learn a little more about you.   • First name   Middle name   Middle name   Middle name   Janos   • Gender   Male   • Date of birth   15   15   05   2000   • Nationality |

A VtMarkets fiókod el is készült, Gratulálunk! Most erősítsd meg a személyazonosságod, azaz töltsd fel a személyi igazolványodról egy képet illetve végezd el a POA-t (Proof of Address) - Lakcímedet igazoló dokumentum. Lakcímkártya, Bankszámlakivonat.

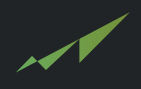

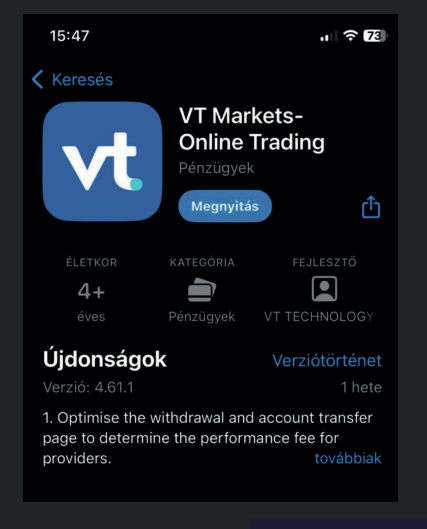

Töltsd le a VtMarkets App-ot az App Storeból, vagy a Google Playből. Lépj be az imént létrehozott fiókoddal.

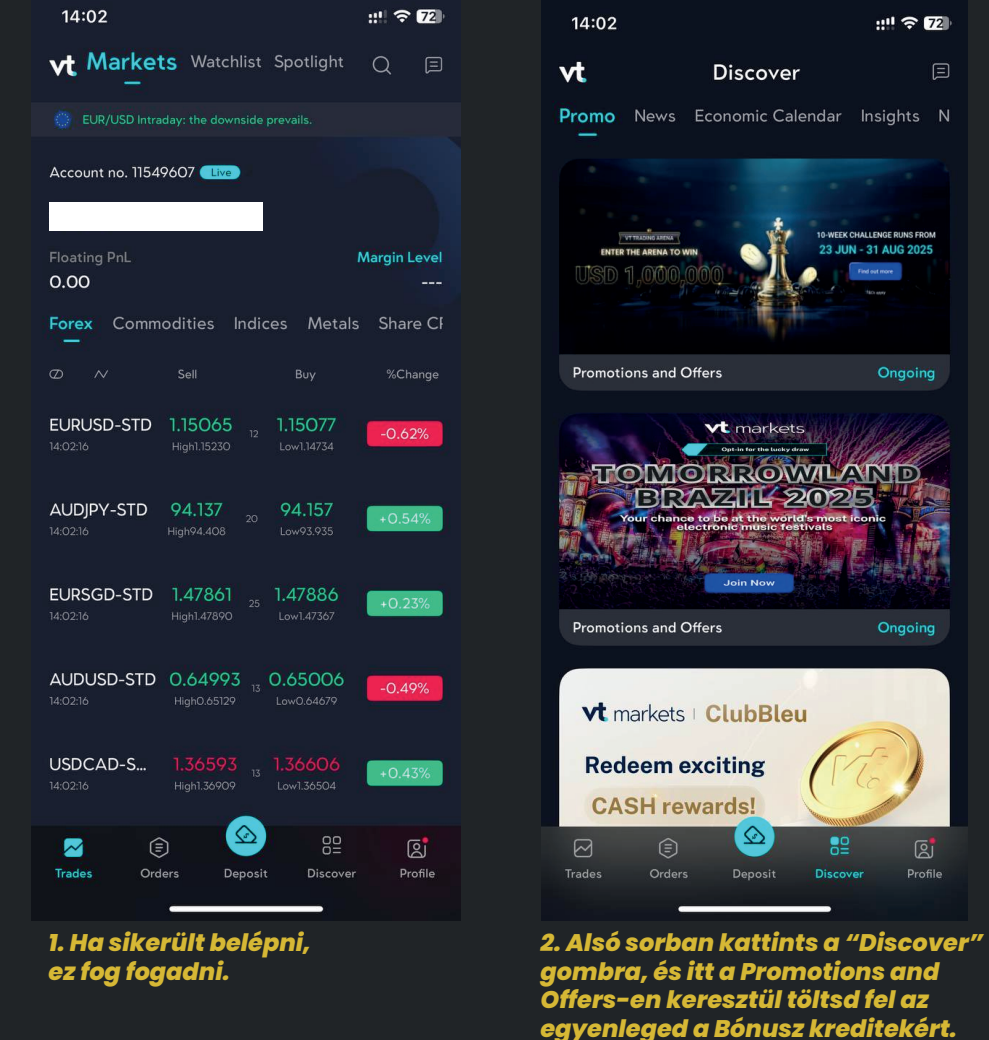

A kredited nem utalható ki, illetve levonásra kerül ha a kapott mennyiség előtt utalod ki a profitod. A Kredit lényege hogy nagyobb pozíciót tudj nyitni az aktuális egyenleged helyett, kis segítség de mégis jól tud jönni!

## **4.** Pozíció nyitása a VtMarkets appban

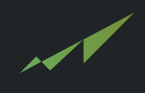

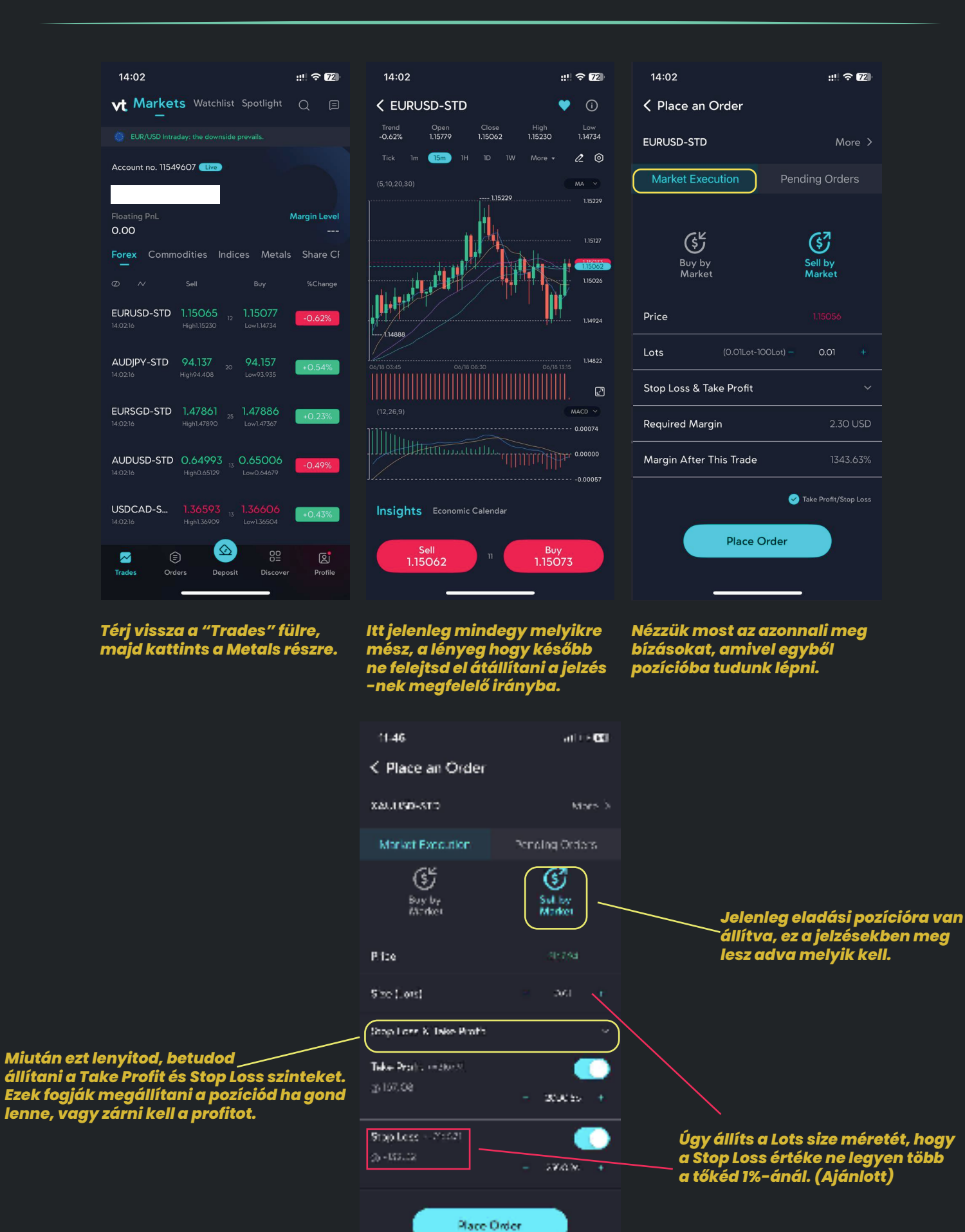

4

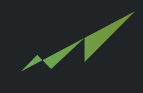

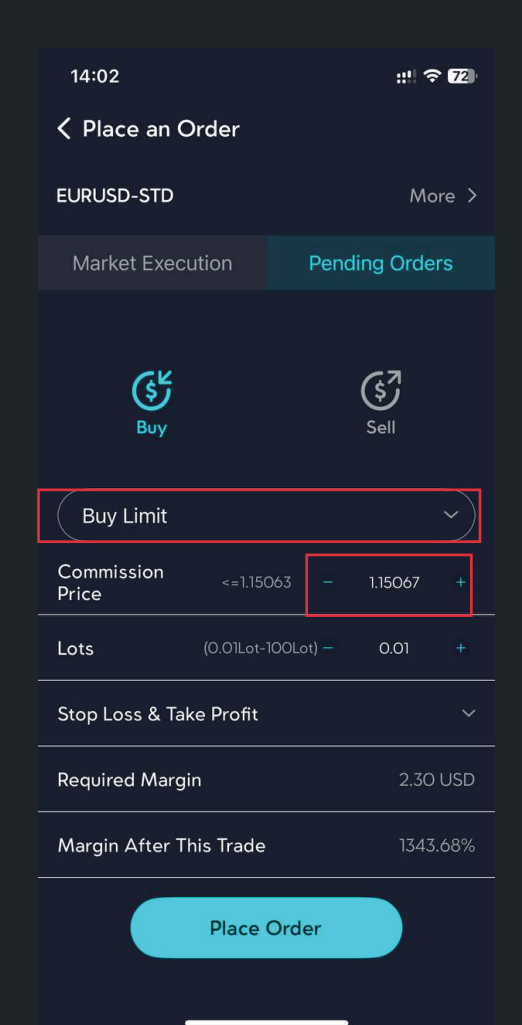

Lényegében itt is ugyan azokat az értékeket kell megadnod, az új dologok ezen a fülön: -Comission Price azaz az az érték ahol belépjen a pozícióba abba az esetben ha az árfolyam az általad megadott értéken van.

Itt Buy Limit vagy Sell Limitet alkalmazunk, függ attól hogy melyik irányba tervezünk belépni.

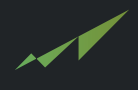

Amennyiben nem szeretnél éveket tölteni azzal hogy ezt a szakmát kitanuld, akkor profi elemzők kereskedéseit másolva, akár Te is tudsz profitot realizálni a tőzsdén. Persze, ezek sem garantálják a sikert de használható iránymutatónak a kereskedések során.

| 14:08                                                                           |                                                  |                                                 | ::! ? 7                    |
|---------------------------------------------------------------------------------|--------------------------------------------------|-------------------------------------------------|----------------------------|
| <b>〈</b> Vissza hig                                                             | h <b>Signals -</b><br>4 feliratk                 | HAVI 10%<br><sup>ozó</sup>                      | ~                          |
| Rögzített üzen<br>Jogi nyilatkoza<br>nıgnsıgn                                   | et<br>It (disclaime<br>ais - наутто<br>nyilatkoz | r): A szolgálta<br>% rogzítette: ".<br>a"<br>11 | atásu ×<br><sup>Jogi</sup> |
| highSignals - F<br>Gold Short no<br>Entry: 3339.4<br>SL: 3349.40<br>TP: 3286.47 | • 6 08:09                                        |                                                 |                            |
|                                                                                 | Június                                           | 12.                                             |                            |
| highSignals - H<br>highSignals -<br>Gold Short no                               | IAVI 10%<br>HAVI 10%<br>w! Entry: 333            | 9.40 SL: 33                                     |                            |
| SL.                                                                             |                                                  | <b>⊙</b> 6 08:5                                 | io 🔶 💏                     |
| highSignals - F<br>AUDJPY Long<br>Entry: 93.480<br>SL: 93.080<br>TP: 94.679     | AVI 10%<br>g Buy Stop<br>)<br>• 6 09:07          |                                                 |                            |
| highSignals - H<br>highSignals -<br>AUDJPY Long                                 | IAVI 10%<br>HAVI 10%<br>Buy Stop En              | try: 93.480 S.                                  |                            |
| SL to Breake                                                                    | ven!                                             | <b>⊙</b> 6 17                                   | :28                        |
|                                                                                 | Június                                           | 17.                                             |                            |
| Ø Közzété                                                                       | tel                                              | Ç                                               | Q Q                        |
|                                                                                 |                                                  |                                                 |                            |

VtMarketsben a fenti minta jelzésnek így kell kinéznie amikor használni szeretnénk a jelzést.

| lalzás falánítása:                           |   |
|----------------------------------------------|---|
|                                              |   |
| XAUUSD - İnstrumentum neve.                  |   |
| BUY/SELL - Pozíció iránya.                   |   |
| 2203/2200 - Belépési értékek, eközött érdeme | S |
| belépni.                                     |   |

Tekintsük meg a highSignals VIP csoportját,

TP - Take Profit szint.

SL – Stop Loss szint.

| 14:02                         | :: 🗢 72          |  |  |
|-------------------------------|------------------|--|--|
| Version of the Place an Order |                  |  |  |
| EURUSD-STD                    | More >           |  |  |
| Market Execution              | Pending Orders   |  |  |
| Buy Limit                     |                  |  |  |
| Commission <=1.150<br>Price   | 067 – 1.15067 +  |  |  |
| Lots (0.01Lot-                | 100Lot) — 0.01 + |  |  |
| Stop Loss & Take Profit       |                  |  |  |
| Take Profit >=1.15067         |                  |  |  |
| ള 0.00                        | - 1.15067 +      |  |  |
| Stop Loss <=1.15067           |                  |  |  |
| ള 0.00                        | - 1.15067 +      |  |  |
| Required Margin               | 2.30 USD         |  |  |
| Place Order                   |                  |  |  |
|                               |                  |  |  |

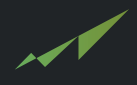

Egy kereskedő fő feladata a számlájának védelme, itt arra kell gondolnod hogy ne égesd el a számládat, ne nullázd le magad feleslegesen olyan hibák miatt ami kikerülhető lett volna. Gondolok itt a bosszú kereskedésre, azaz inkább véletlenszerűen belépsz egy kereskedésbe hogy esetleg vissza keresd az aznapi veszteségedet mert esetek többségében csak további bukást eredményez. Olvasd el az alábbi jótanácsokat ahhoz hogy a lehető legbiztonságosabban tudj kereskedni:

-Pozíciónként maximum 1%-a a tőkédnek használható, a folyamatosság a kulcs. Ha mindig azonos kockázattal nyitod a pozíciód akkor profitos leszel. Ha önálló elemzés alapján nyitsz pozíciókat, akkor érdemes a tőkéd maxiumum 1%-át használd, ez az általános szabály a tanuló és haladó kereskedőkre egyaránt.

-Ne overtradelj, azaz ha aznap elment a pozíció és nem léptél be akkor várj a következő jelzésre. Amennyiben nem ért TP-t, akkor a jelzett belépőkön beléphetsz ismét. Tartsd magad a tervhez.

\*\*BREAKEVEN jelentése:

A breakeven amikor az általunk megadott SL-t átállítod a belépő árszintedre ezzel elkerülve azt hogy visszaessen minuszba a pozíciód.

Nem tudsz több TP-t megadni 1 pozícióhoz.

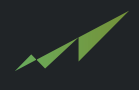

Kattints a képen megjelöl ikonra és látni fogok azt a sávot ahol tudsz azonnali pozíciókat nyitni BUY vagy SELL irányba, illetve megadhatod a kötési méretet. (Lots size)

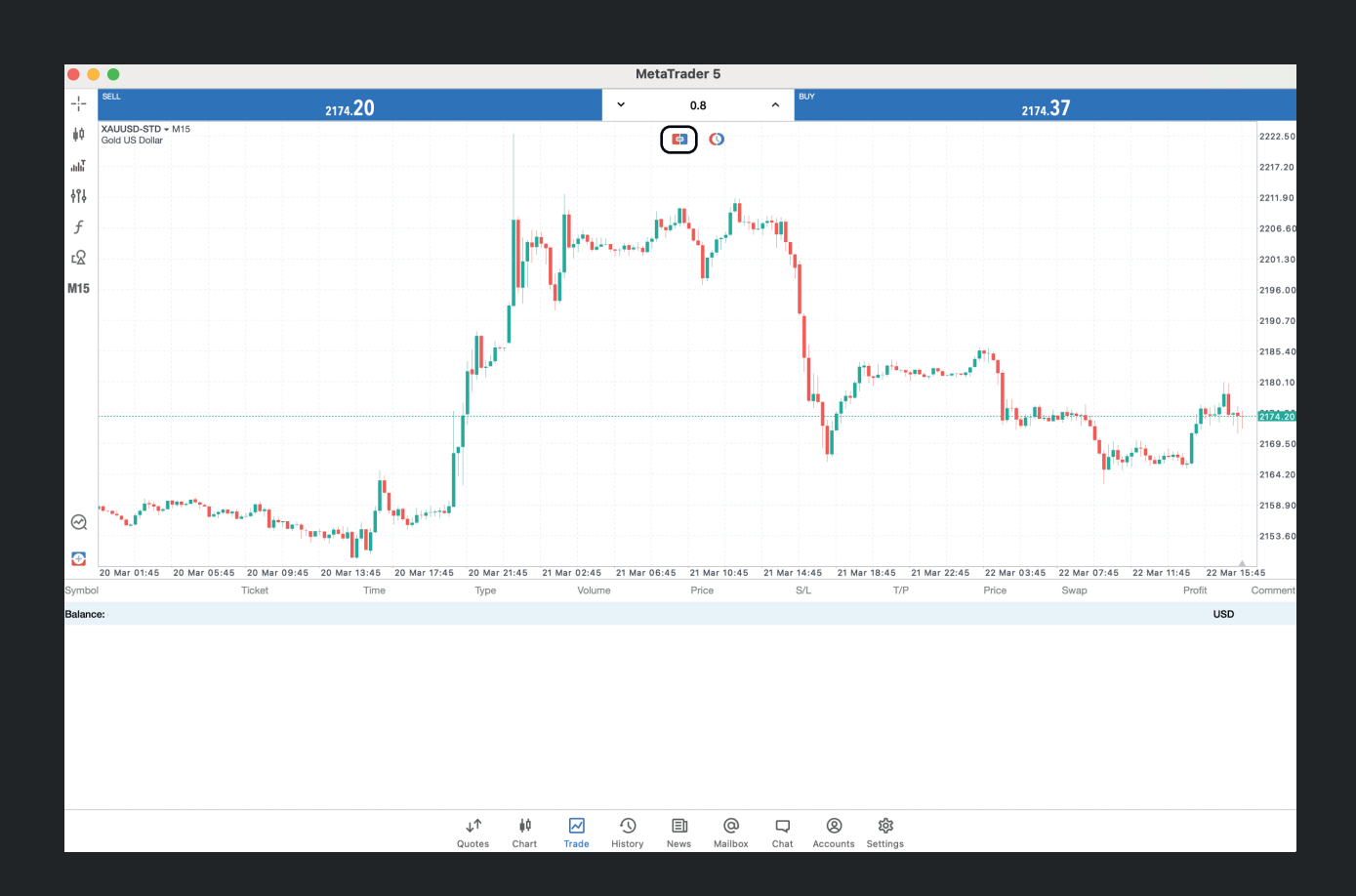

A belépési adatokat emailben kapod meg azonnal amikor létrehozod a számládat, így be tudsz lépni ide az alapján.

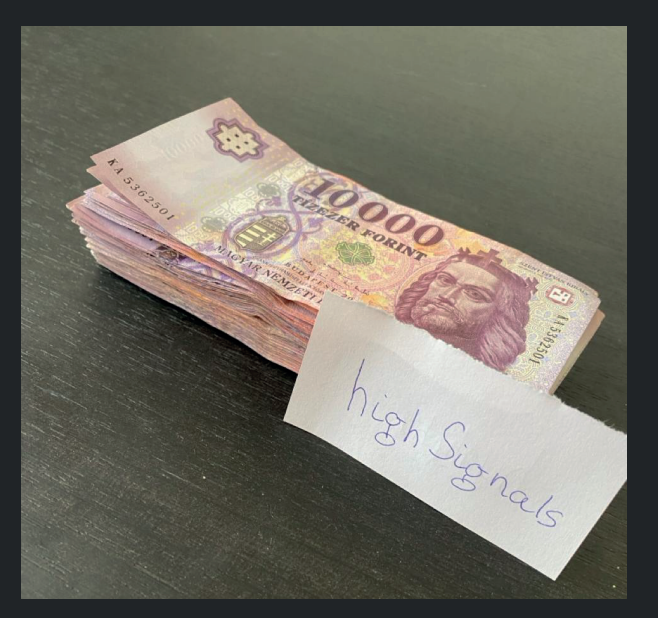

## 9. MIK A LÉPÉSEK AZ INGYENES TAGSÁGÉRT?

(Csak új felhasználók számára!)

1. Regisztrálj a brókerünkhöz az alábbi link segítségével:

http://highsignals.hu/vtmarkets

2. Regisztráció után töltsd fel az egyenleged minimum 200\$-al a kezdéshez!

3. Vedd fel velünk a kapcsolatot Telegramon és írd le a Account Number-ed, ha mindent rendben találtunk 24 órán belül küldjük a belépési linket a Telegram csatornánkhoz ahol eléred a HAVI 10% csoportunkat!

#### 13:36 :!! 🗢 78 Vt Total Assets • USD Ø Ξ Account no. 11549... Floating PnL () \*\*\*\*\* \*\*\* ٦ 2% ••• (3) Voucher Deposit Balance More

#### http://t.me/highsignalshu

### Sok Sikert Kívánunk!

Hasznos Linkek: https://link.highsignals.hu https://highsignals.hu/vtmarkets https://highsignals.hu